## How to download Kindle eBooks from Library Catalog Cadillac Wexford Public Library July 2021

Checklist before Downloading

\_Must have an Amazon.com account

\_Kindle battery charged

\_A valid library card # and PIN (\*set up with library account) or phone number

**Step 1**: <u>www.cadillaclibrary.org</u> Click on Up North Digital (yellow button).

**Step 2:** There is a search box/magnifying glass on the right side of the website for searching for a specific title or author. You may also search Subjects, Collections (eBooks, eAudiobooks, Available, Magazines), Kindle Books, Kids, or Teens by clicking on the word under the Up North Digital banner on the left hand side.

**Step 3:** Once in the collection you can search within results or filter by author, title, release date, or the format, subject, publisher. You may also change the format that you search in as cover, grid or list.

**Step 4:** You can tell if the book is checked out because it will say **Wait List** above the cover of the book. When it is available it will be grey above the book and say **Available**.

**Step 5:** Once you find the book you want click on the "Borrow" button. Select Cadillac-Wexford Public Library from the drop down menu. Enter your library card # and your **pin, which is set up when you get your library account**.

**Step 6:** Your loan will appear as a pop-up window. Click "Read now with Kindle."

**Step 7:** A new window pops up for Amazon.com. Sign into your Amazon account, choose the device you'd like to download the book to, and Click "Get Library Book." This sends it to your device. If it does not appear in your Kindle library, check your collection.

If your Kindle is connected to a Wifi network/4G network, or if you are reading the book from the Kindle app on a mobile device, your book will be automatically delivered to that device.

## To return books early

In Up North Digital, log into your account. Once logged in click my account then click loans. Click Return at the bottom of the book you wish to return. Otherwise all books will be returned automatically after 2 weeks. After your book has been returned, go into "Content and Devices" on your Amazon.com account and delete the borrowed book.

Questions? Call 231-775-6541

\*Set up your pin when you sign up for a library card. If you did not set up a pin at the time of signing up your card, please contact the library to do so.